## **12 WEB-MODUL FOR REGISTRERING AV KRAV**

Når ansatte har tilgang til web-modulen, og forhandling en er åpnet for at ansatte skal legge inn egne krav gis begrenset tilgang til data fra forhandlingene i web-modulen.

Ansatte må være hentet inn til forhandlingen.

Tillitsvalgte/ledere som er gitt tilgang til å registrere krav i Lokale forhandlinger i HRM, vil i tillegg få en oversikt over egne fagforeningsmedlemmer, med mulighet for å legge inn krav.

## 12.1 For den ansatte

Ansatte logger på Enterprise Startside og trykker på fanen Meg selv Trykker deretter på knappen Forhandling

| Visma Ent  | terprise   | Hjem | Meg selv  | / Medarbe  | eidere     |          |              |             | ٩ | ₽ø | Logg av |
|------------|------------|------|-----------|------------|------------|----------|--------------|-------------|---|----|---------|
| Personalia | Personalsk | jema | Pårørende | Kompetanse | Dokumenter | Søknader | Reiseregning | Forhandling |   |    |         |
|            |            |      |           |            |            |          |              |             |   |    |         |

Man velger forhandling og stilling man skal registrere krav for

I bildet ligger opplysninger om stillingen. Dette er opplysninger som er hentet fra lønnssystemet. Man trykker på knappen Opprett nytt.

| Visma Enterprise                                     | Hjem Meg selv M                                           | ledarbeidere                                                    |                                                                               |                                              |          |                                 |                                           | <u>نې</u>  | Ωø    | Logg av                                   |
|------------------------------------------------------|-----------------------------------------------------------|-----------------------------------------------------------------|-------------------------------------------------------------------------------|----------------------------------------------|----------|---------------------------------|-------------------------------------------|------------|-------|-------------------------------------------|
| Personalia Personalsk                                | jema Pårørende Komp                                       | etanse Dokumenter Søknader                                      | Reiseregning Forhandli                                                        | ng                                           |          |                                 |                                           |            |       |                                           |
| Forhandling ~                                        | p 5 - 2019                                                | U 1 - Rådgiver                                                  | v                                                                             |                                              |          |                                 |                                           |            |       |                                           |
| Ansattopplysning                                     | ger før forhandling                                       |                                                                 |                                                                               |                                              |          | Lønnsgrunnlag                   | før forhandling                           |            |       |                                           |
| Ansatt<br>Navn<br>Kjønn<br>Stilling<br>Stillingstype | 3 - 1<br>Eirin Rud<br>Kvinne<br>8530 Rådgiver<br>Timelønt | Ansiennitet<br>Lønnsgruppe<br>Fagforening<br>Ansvar<br>Tjeneste | 14 år, 7 mnd<br>P Personlig lø<br>813 Fagforbu<br>Økonomietat<br>Ukjent konte | nn<br>Indet m/fors<br>ven (1100)<br>ring (0) |          | Grunnlønn<br>Tillegg<br>Årslønn | For 100% stilling<br>0,10<br>0,00<br>0,10 |            | Prose | n <b>tjustert</b><br>0,00<br>0,00<br>0,00 |
| Størrelse<br>Tupe Tiktend                            | 0,00                                                      | Oppringelig 100%                                                | Operand                                                                       | Endring                                      | Perultat | Neverdi 100%                    | Kor                                       | nmenta     |       |                                           |
| The Thistand                                         | U Tellia                                                  | opprinters 10070                                                | operatio                                                                      | chang                                        | Nesultac | Ny Verdi 100%                   | KU                                        | in net ita |       |                                           |
|                                                      |                                                           |                                                                 |                                                                               |                                              |          |                                 |                                           |            | Oppre | ett nytt                                  |

Kravet blir automatisk merket med Krav ansatt Alle felt med rød stjerne må fylles ut før man lagrer kravet. I feltet Tema legger man inn hvilken type lønn man fremmer krav for. Temaene som man kan velge mellom er avtalt mellom fagforeningen og arbeidsgiver. Det mest vanlige er å legge inn krav knyttet til Grunnlønn. Grunnlønn tilsvarer fast månedslønn.

| Opprett nytt      |                                                                  |                     |                  |       |        |             |  |  |
|-------------------|------------------------------------------------------------------|---------------------|------------------|-------|--------|-------------|--|--|
| *Type             | Krav Ansatt                                                      |                     | Opprinnelig 100% | 0,10  | 0,10   |             |  |  |
| *Tema             | Grunnlønn                                                        | Grunnlønn Gjeldende |                  | 96    |        |             |  |  |
| *Tilstand         | Gjeldende                                                        |                     |                  | 0     |        |             |  |  |
| Kommentar         | Kommentar                                                        |                     | Resultat         | 0,00  |        |             |  |  |
|                   |                                                                  |                     | Ny verdi 100%    | 0,10  |        |             |  |  |
|                   | 0/1000                                                           |                     |                  |       |        |             |  |  |
| Årsaker           |                                                                  |                     |                  |       |        |             |  |  |
| Navn              | Beskrivelse                                                      | Med                 | Vekt             | Notat |        |             |  |  |
| Generelle tillegg | Tillegg ut fra andre begrunnelser                                |                     | 0                | Notat |        |             |  |  |
|                   |                                                                  |                     |                  |       |        |             |  |  |
| Kompetansetillegg | Tillegg for å ha tilegnet seg ny kompetanse på eget<br>initiativ |                     | 0                | Notat |        |             |  |  |
|                   |                                                                  |                     |                  |       | ļ      | Fordel vekt |  |  |
|                   |                                                                  |                     |                  |       | Avbryt | Lagre       |  |  |

I feltet Operand legger man inn +, % eller =

Hvis man velger + er det beløpet lønna skal økes med som legges inn. I eksempelet har den ansatte en grunnlønn på 565 800. Hvis man legger inn + 10 000 betyr det at grunnlønna økes til 575 800.

Hvis man velger % legger man inn den % som lønna skal økes med f.eks. 2% Hvis man velger = legger man inn beløp for ny grunnlønn, f.eks. 575 800. Det mest vanlige er å legge til et kronebeløp og da benytter man +

| Opprett nytt |             |                  |        |
|--------------|-------------|------------------|--------|
| *Type        | Krav Ansatt | Opprinnelig 100% | 0,10   |
| *Tema        | Grunnlønn 🗸 | *Operand         | 96     |
| *Tilstand    | Gjeldende   | Endring          | =<br>+ |
| Kommentar    | Kommentar   | Resultat         | 0,00   |
|              |             | Ny verdi 100%    | 0,10   |
|              | 0/1000      |                  |        |
| Årsaker      |             |                  |        |

Resultatet justerer tillegget i forhold til den stillingsstørrelsen man har.

I feltet kommentar kan man legge inn begrunnelse for kravet. Det er plass til inntil 1000 tegn i dette feltet.

I tillegg kan man huke av for Årsaker. Detter er begrunnelser som forhandlingsutvalget har valgt som gyldige årsaker for krav i denne forhandlingen.

Når man har huket av for de årsakene som man mener er aktuelle for kravet, trykker man Fordel vekt nede til høyre.

Man kan også legge inn egen kommentar pr. årsak.

Dersom ingen av årsakene er aktuelle, trenger man ikke å huke av for noen av dem.

Når bildet er ferdig utfylt trykker man Lagre nede til høyre.

| Opprett nytt      |                                                                  |                   |                  |                     |  |  |  |  |
|-------------------|------------------------------------------------------------------|-------------------|------------------|---------------------|--|--|--|--|
| Туре              | Krav Ansatt                                                      |                   | Opprinnelig 100% | 0,10                |  |  |  |  |
| Tema              | Grunnlønn                                                        | U                 | *Operand         | +                   |  |  |  |  |
| Tilstand          | Gjeldende                                                        |                   | Endring          | 20000               |  |  |  |  |
| Kommentar         | Har gjennomført økonomistudier på høyskolenivå                   | og bidratt        | Resultat         | 0,00                |  |  |  |  |
|                   | sterk til avdelingens resultat                                   |                   | Ny verdi 100%    | 20 000,10           |  |  |  |  |
|                   | 88/1000                                                          |                   |                  |                     |  |  |  |  |
| Årsaker           |                                                                  |                   |                  |                     |  |  |  |  |
| Navn              | Beskrivelse                                                      | Med               | Vekt             | Notat               |  |  |  |  |
| Generelle tillegg | Tillegg ut fra andre begrunnelser                                | V                 | 50               | Kommentar til årsak |  |  |  |  |
|                   |                                                                  |                   |                  |                     |  |  |  |  |
| Kompetansetillegg | Tillegg for à ha tilegnet seg ny kompetanse pâ eget<br>initiativ | $\mathbf{\Sigma}$ | 50               | Kommentar til årsak |  |  |  |  |
|                   |                                                                  |                   |                  | Eordal veld         |  |  |  |  |
|                   |                                                                  |                   |                  | l of del vert       |  |  |  |  |

Kravet er nå ferdig utfylt, tillitsvalgte ser og kan viderebehandle dette kravet.

| Lokale forhandl                                                   | ,<br>inger kap 5 - 2019                                           | v 1 - Råd | lgiver                                                          | U    |                                                                                                    |         |           |                                 |                                           |           |                                |
|-------------------------------------------------------------------|-------------------------------------------------------------------|-----------|-----------------------------------------------------------------|------|----------------------------------------------------------------------------------------------------|---------|-----------|---------------------------------|-------------------------------------------|-----------|--------------------------------|
| Ansattopply                                                       | ysninger før forha                                                | ndling    |                                                                 |      |                                                                                                    |         |           | Lønnsg                          | runnlag før forhand                       | ling      |                                |
| Ansatt<br>Navn<br>Kjønn<br>Stilling<br>Stillingstype<br>Størrelse | 3 - 1<br>Eirin Rud<br>Kvinne<br>8530 Rådgiver<br>Timelønt<br>0,00 |           | Ansiennitet<br>Lennsgruppe<br>Fagforening<br>Ansvar<br>Tjeneste |      | 14 år, 7 mnd<br>P Personlig lønn<br>813 Fagforbundet m/fors<br>Økonomietaten (1100)<br>Ukjent kontering (0) |         |           | Grunnlønn<br>Tillegg<br>Årslønn | For 100% stilling<br>0,10<br>0,00<br>0,10 | Prosentju | uster(<br>0,00<br>0,00<br>0,00 |
| Гуре                                                              | Tilstand                                                          | Tema      | Opprinnelig 100%                                                |      | Operand                                                                                                    | Endring |           | Resultat                        | Ny verdi 100%                             | Kommentar |                                |
| (rav Ansatt                                                       | Gjeldende                                                         | Grunnlønn |                                                                 | 0,10 | +                                                                                                    |         | 20 000,00 | 0,00                            | 20 000,10                                 | Ja        |                                |
|                                                                   |                                                                   |           |                                                                 |      |                                                                                                    |         |           |                                 |                                           | Opprett r | nytt                           |